# NON-RLO'S: RECORDS MANAGEMENT TULIP DATABASE – PROCESSES

| Username<br>Password  Remember my username on this device |  |
|-----------------------------------------------------------|--|
|                                                           |  |
|                                                           |  |
|                                                           |  |
|                                                           |  |
|                                                           |  |
| The former the state                                      |  |

- **1)** LOGGING INTO THE **RM** DATABASE
- **2)** CREATING A TRANSFER REQUEST
- **3) FILLING IN YOUR TRANSFER LIST**
- 4) HOW TO SEARCH FOR PAST AND PENDING TRANSFER REQUESTS
- 5) **REQUESTING AN ISSUE**
- 6) **RETURNING AN ISSUED RECORD**

# **1) LOGGING INTO THE RM DATABASE**

Log into TULIP as normal and go to the Administration tab:

| Teaching                                                                           | Management Information                                               | ズ Take a quick tour of the new-look Tulip |
|------------------------------------------------------------------------------------|----------------------------------------------------------------------|-------------------------------------------|
| Students, classes, modules, Supervisory meeting records, PG reports and timetables | Links to the Business Objects and reports relating to data in TULIP. | Your In-Tray is currently empty           |
| Research & KE                                                                      | HR                                                                   |                                           |
| Research Projects, Outputs and Knowledge<br>Exchange                               | PDR, Portfolio of Activity and other personal data                   |                                           |
| Administration                                                                     | Finance                                                              |                                           |
| Personal, general and departmental administration.                                 | Planning, Purchasing, Reporting, etc.                                |                                           |

### You will then see the Records Management Database menu:

|                                                                                                    |                             | Records Manageme           | gement<br>nt systems             |  |
|----------------------------------------------------------------------------------------------------|-----------------------------|----------------------------|----------------------------------|--|
| Personal Details - TULIP<br>Computing Services Registration Inform<br>Request Staff Smart Card<br>View Staff Card Charges<br>Web Profile<br>My Delegated Roles<br>Vehicle Information<br>Time Allocation Schedule<br>Dynamic Email Lists | nation Browse and se<br>req | arch for transfer<br>uests | s Management Transfer Requests C |  |

## 2) CREATING A TRANSFER REQUEST

Go to the Records Management menu in TULIP and select "Request Records Transfer":

| ersonal                                                                                                    | Records Management<br>Records Management systems |
|----------------------------------------------------------------------------------------------------|--------------------------------------------------|
| Personal Details - TULIP<br>Computing Services Registration Information<br>Request Staff Smart Card<br>View Staff Card Charges<br>Web Profile<br>My Delegated Roles<br>Vehicle Information<br>Time Allocation Schedule<br>Dynamic Email Lists | Browse and search for transfer<br>requests       |

### Click "Create a new transfer request":

| Records Management Transfers                                                                                                    |
|----------------------------------------------------------------------------------------------------|
| Records Management Transfer Requests                                                                                                    |
| Use this screen to create a transfer request for records to be sent to the Records Office. Discuss this with your local Records Liaison Officer before creating and submit |
| Record Liaison Officer(s)                                                                                                    |
| The name of your departmental Records Liaison Officer(s) will appear here. If you don't have one then please contact us.                                                   |
| Filter by                                                                                                    |
|                                                                                                    |
| Wait period cannot be identified                                                                                                    |
| Show requests                                                                                                    |
| Your search results will appear here  Create a new transfer request                                                                                                    |

### This pop up screen will appear, please fill in the details as described below:

This allows you to select if you want to store your records with us: select 'Storage', or if you want them to be confidentially destroyed: select 'Destruction'. You can also select whether you'd prefer to deliver the records to the Records Centre yourself, or if you'd like to arrange for us to collect them. If you require both storage and destruction you will need to submit 2 separate requests.

|    | Create a new transfer request                                                                                                    |
|----|----------------------------------------------------------------------------------------------------|
|    | Carcale a new Barbas request                                                                                                    |
|    | We can only accept records that need storing under the University records retention<br>schedule or if there is a relevant exemption. Please contact us before proceeding if you are<br>unsure. |
| fe | Also note that you will get an email detailing the records deposited with us but they can only                                                                                                 |
|    | Name of departmental Records Liaison Officer(s)                                                                                                    |
|    | RLOs to make a decision on the files when they reach their review date. If you do not have                                                                                                    |
|    | an RLO or there is a problem with this approach then please contact us to discuss.                                                                                                    |
|    | Consignment Type                                                                                                    |
|    | Storage                                                                                                    |
| l  | Select "Storage" If your records are being sent for semi-current storage, "Destruction" if they are being sent for confidential destruction.                                                   |
| I. | Collect or Deliver?                                                                                                    |
|    | Collect                                                                                                    |
|    | You can choose to deliver your own records to the Records Management Office, or anange to have them collected.                                                                                 |
|    |                                                                                                    |

### Fill in the transfer request screen:

Where it says type of record, if the type is not in the drop down or if there is more than one type, then select the 'Other' option and use the notes to elaborate. Some of the fields that are completed automatically can be changed if you need.

<u>The contact name for content</u> should be the person who owns/ is responsible for making decisions on the records. In some cases this will be you, in others the departmental RLO but it may also be someone else that you nominate, e.g. if you are submitting the list on behalf of someone. This can only be changed in the transfer list screen.

<u>The contact name for collection</u> is the person who will be around on the day when we come to pick up the records and will be the person who gets the reminder emails about the collection.

| Click the s | ave button | and then | submit the | request: |
|-------------|------------|----------|------------|----------|
|-------------|------------|----------|------------|----------|

| Contact Name for Collection       | Your name will appear here- this can be changed if necessary                                                                         |
|-----------------------------------|----------------------------------------------------------------------------------------------------|
| The name and telephone numbers.   | ber of the person in your department responsible for coordinating this transfer.                                                     |
| Department                        | CL Computing Services Department +                                                                                                   |
| Record Liaison Officer(s)         | Names of RLO(s) in your department will appear here                                                                                  |
| Contact Name for Content          | Your name will appear here- this can be changed if necessary                                                                         |
| O The name and telephone numbers. | er or the person who has knowledge or the content or the boxes. This will normally be the person who has hilled in the transfer list |
| Collection Address                | Brownlow Hill                                                                                                    |
| Enter the room number, building   | g name/id and address from which the boxes or bags should be collected.                                                              |
| Notes                             |                                                                                                    |
|                                   |                                                                                                    |
| Enter any additional informatio   | n that may be relevant.                                                                                                    |
| Created by Gemma Parry on 1 No    | ovember 2018                                                                                                    |
| Save                              | <b>-</b>                                                                                                    |
|                                   | W tole                                                                                                    |

| Collection Address                               | Room 2. fat Floor, CSE Brownlow Hill                      |
|--------------------------------------------------|-----------------------------------------------------------|
| O Enter the room number, building namelid and a  | address from which the boxes ar bags should be collected. |
| Notes.                                           |                                                           |
| Enter any additional information that may be re- | lenari.                                                   |
| Graated by Serrers Parry on 27 September 2018    | l                                                         |
| Sawc                                             |                                                           |
| S Autors in Remark Management                    |                                                           |

# Once submitted, the contact name for collection will receive the following email:

You submitted a request to store xx boxes on dd/mm/yyyy. The consignment id for this request is 2000xxxx. Please now begin to create your records transfer list. Your transfer list must be completed as soon as possible, and at least one week prior to the agreed transfer date, or your transfer will be cancelled.

\*\*\*

The Records Management Team will then offer you the next available date for collection and the contact name for collection will receive the following email:

You are booked in for a collection from Records Management on dd/mm/yyyy. You must now confirm your acceptance of this date by accessing your transfer request and clicking the 'Accept' button, or 'Reject' if you are unable to accept this date.

The collection will take place between 9 a.m. and 11.30 a.m. so please ensure that you, or a colleague, are on hand to give us access during this time.

If you are having confidential waste collected it must be in the white sacks (provided on request). Do not overfill the sacks and ensure that there is no plastic and no large metal fastenings. Paper/card files containing records may be put into the sacks, and small metal fastenings such as staples and paperclips are permitted. If you have non-paper media for confidential destruction such as CDs or disks then do not put these into the sacks. Please package them separately and clearly mark them as non-paper confidential destruction.

If you are having records collected for storage in the University Records Centre then they must be in the Iron Mountain boxes (provided on request). The boxes should not be overfilled - the lid must fit securely onto the box and it should be an easy weight for one person to lift. The paper records should be removed from plastic wallets, ring binders, box files, elastic bands, and plastic or metal binding. Nothing should be written on the outside of the boxes. The electronic transfer list should have been completed at least one week before the collection date and if you have not submitted it, please do so by the end of today.

If the above conditions are not met we may be unable to take the material and you will have to wait until the next available collection date which could be some time in the future. If you have any queries or need to change your collection date then please let us know by adding notes to your transfer request.

# After receiving this email you must then log back in to TULIP and onto your transfer request screen where you will see a green 'accept' or red 'reject' button. Please press which one is applicable.

If you reject the given date, you will be offered a new date by the Records Management team

# **3) FILLING IN YOUR TRANSFER LIST**

After you have clicked save on the transfer request page, scroll back up to the top and click the "Transfer List" tab. Select 'Add a record':

|                                                                                                    |                                                                                                    |                         |                            |                |             | A this is test tulip [tlip] |  |  |
|----------------------------------------------------------------------------------------------------|----------------------------------------------------------------------------------------------------|-------------------------|----------------------------|----------------|-------------|-----------------------------|--|--|
| Records Management Transfers                                                                                                    | / 20001305                                                                                                    |                         |                            |                |             |                             |  |  |
| Transfer Request Details                                                                                                    | Transfer List                                                                                                    |                         |                            |                |             |                             |  |  |
| A Please note that records sent<br>instructions" field for that box. We                                                                                                    | Please note that records sent in by a department can usually be accessed by any member of that department. If there is any reason why this is not appropriate (for example you are sending in confidential staff files), you should add a note in the "Special instructions" field for that box. We will contact you to make arrangements for restricting access to the material. |                         |                            |                |             |                             |  |  |
| Similarly, if the records relate to a clinical trial of an investigative medicinal product (CTIMP), please also note this in "Special instructions" and state who can have access to and authorise the destruction of the records (this will normally be the nominated archivist for the study). |                                                                                                    |                         |                            |                |             |                             |  |  |
| If you have any questions then                                                                                                    | please contact Records Management Services of                                                                                                    | extension 45675.        |                            |                |             |                             |  |  |
| Contact Name for Content                                                                                                    | Your name will appe                                                                                                    | ar here- this can be ch | nanged if necessa          | rv             | Save        |                             |  |  |
| The name and telephone num                                                                                                    | ber of the person who has knowledge of the content of                                                                                                    | f the boxes.            |                            |                |             |                             |  |  |
| Click here for guidance for                                                                                                    | boxes                                                                                                    |                         |                            |                |             |                             |  |  |
| Copy Excel Print                                                                                                    |                                                                                                    |                         |                            |                |             |                             |  |  |
| Box number/ref                                                                                                    | 1 Description of records                                                                                                    | 11 Trigger date         | 11 Class type              | 11 Action date | 11 Location | 11                          |  |  |
|                                                                                                    |                                                                                                    | There are no er         | tries on the transfer list |                |             |                             |  |  |
| Showing 0 to 0 of 0 entries                                                                                                    |                                                                                                    |                         |                            |                |             |                             |  |  |
| Created by Gemma Parry on 1 N                                                                                                    | lovember 2018                                                                                                    |                         |                            |                |             |                             |  |  |
|                                                                                                    |                                                                                                    |                         |                            |                |             |                             |  |  |
| + Add a record                                                                                                    |                                                                                                    |                         |                            |                |             |                             |  |  |
| 1                                                                                                    |                                                                                                    |                         |                            |                |             |                             |  |  |
|                                                                                                    |                                                                                                    |                         |                            |                |             |                             |  |  |
|                                                                                                    |                                                                                                    |                         |                            |                |             |                             |  |  |
|                                                                                                    |                                                                                                    |                         |                            |                |             |                             |  |  |

At this point you can begin to fill in the information for the records you are adding to the list. You should use the retention schedule available on the database which will allow for the correct record type to be easily found and it will add in the trigger type automatically. Follow the guidance under the 'i' symbol to complete your list.

Once the list is complete ensure you click the 'submit your list' button submitted, and processed by the Records Management Team, it will be locked. This means that Records Management Staff can still make changes, but the staff member/RLO submitting the request and list will not.

Bear in mind that you can copy boxes if you have more than one with similar details.

| Add a record to the t                                                                                                    | ransfer list                                                                                                    |                                                                                                    |                                                                                                    |  |  |  |
|----------------------------------------------------------------------------------------------------|----------------------------------------------------------------------------------------------------|----------------------------------------------------------------------------------------------------|----------------------------------------------------------------------------------------------------|--|--|--|
| Box number/ref                                                                                                    |                                                                                                    |                                                                                                    |                                                                                                    |  |  |  |
| If you have a unique<br>the outside of the boxes<br>write anything that could                                                                                                    | departmental code/references for each bo<br>s so we can match each box to the correct<br>d identify the contents.                                   | x then use that. Otherwise just<br>entry on the list but do not put                                | t number the boxes. Write this reference on<br>anything else on the outside and do not                                          |  |  |  |
| Description of<br>records                                                                                                    |                                                                                                    |                                                                                                    |                                                                                                    |  |  |  |
| Please make your de<br>colleagues can easily id                                                                                                    | escription as detailed as possible so that we lentify material from the description in the f                                                        | e can check the class number<br>uture.                                                             | and retention period and so that you or your                                                                                    |  |  |  |
| Special<br>instructions                                                                                                    |                                                                                                    |                                                                                                    |                                                                                                    |  |  |  |
| OPlease enter notes h                                                                                                    | ere if access to the records should be rest                                                                                                    | icted, or if any other importan                                                                    | t information specifically applies to this box.                                                                                 |  |  |  |
| Class type                                                                                                    | Class                                                                                                    |                                                                                                    |                                                                                                    |  |  |  |
| This is the section of<br>papers are 0.21. You ca<br>meantime can be viewe<br>number then contact us                                                                                                    | the retention schedule that your records c<br>an use the University retention schedule to<br>d at: www.liverpool.ac.uk/csd/records-mar<br>for help. | ome under, e.g. student admir<br>find this out. It will soon be av<br>agement/retention-schedule/. | istration records are O and examination<br>vailable via this database and in the<br>If you are unsure about class type or class |  |  |  |
| Trigger date type                                                                                                    |                                                                                                    |                                                                                                    | ~                                                                                                    |  |  |  |
| Trigger date                                                                                                    | dd/mm/yyyy                                                                                                    | Action date                                                                                        | dd/mm/yyyy                                                                                                    |  |  |  |
| <ul> <li>This is the date that will determine the retention period, i.e. it is this date to which we will add the appropriate number of years to determine when the records will be reviewed. You can find the correct trigger date type for your records in the retention schedule and then work out the trigger date. Often it will be the date of the latest material in the box, however there are some exceptions, for example:</li> <li>For most student files and assessed work we require the date of graduation in order to set the appropriate retention</li> <li>For projects, such as research projects, we require the completion date of the project</li> </ul> |                                                                                                    |                                                                                                    |                                                                                                    |  |  |  |
| If selecting 'Other', plea<br>You should then base th<br>Retention Schedule                                                                                                    | se clarify in the notes what type of date yo<br>ne action date on the guidance given in the                                                         | u are using.<br>retention schedule for the cla                                                     | ss(es) of records in this box. Open                                                                                             |  |  |  |
| Notes                                                                                                    |                                                                                                    |                                                                                                    | li                                                                                                    |  |  |  |
|                                                                                                    |                                                                                                    |                                                                                                    | Cancel Save                                                                                                    |  |  |  |

Remember to submit the list when you have finished:

|                                                                                                    |                                |                                       |               |               |             |             |            | ▲ this is test tulip [tli |
|----------------------------------------------------------------------------------------------------|--------------------------------|---------------------------------------|---------------|---------------|-------------|-------------|------------|---------------------------|
| Records Management Trans                                                                                                    | sfers / 20001305               |                                       |               |               |             |             |            |                           |
|                                                                                                    |                                |                                       |               |               |             |             |            |                           |
| Transfer Request Details                                                                                                    | Transfer List                  |                                       |               |               |             |             |            |                           |
| Please note that records sent in by a department can usually be accessed by any member of that department. If there is any reason why this is not appropriate (for example you are sending in confidential staff files), you should add a note in the "Special instructions" field for that box. We will contact you to make arrangements for restricting access to the material. |                                |                                       |               |               |             |             |            |                           |
| Similarly, if the records relate to a clinical trial of an investigative medicinal product (CTIMP), please also note this in "Special instructions" and state who can have access to and authorise the destruction of the records (this will normally be the nominated archivist for the study).                                                                                  |                                |                                       |               |               |             |             |            |                           |
| If you have any questions                                                                                                    | then please contact Records    | Anagement Services on extension 45    | 675.          |               |             |             |            |                           |
| Contact Name for Content                                                                                                    | Your na                        | ame will appear here                  | - this can be | changed if ne | cessary     |             | Save       |                           |
| The name and telephone                                                                                                    | number of the person who has l | nowledge of the content of the boxes. |               |               |             |             |            |                           |
| Click here for guidance                                                                                                    | e for boxes                    |                                       |               |               |             |             |            |                           |
| Copy Excel Print                                                                                                    |                                |                                       |               |               |             |             |            |                           |
| Box number/ref                                                                                                    | 1 Description of records       | 11 Trigger date                       | It Class type | 1 Action date | 11 Location | 11          |            |                           |
| 1                                                                                                    | test                           | 01-NOV-18                             | 0.22          | 01-NOV-24     |             | Gi Edit box | 🖄 Copy box | Delete box                |
| 2                                                                                                    | test                           | 01-NOV-18                             | 0.22          | 01-NOV-24     |             | Gi Edit box | Copy box   | i Delete box              |
| Showing 1 to 2 of 2 entries                                                                                                    |                                |                                       |               |               |             |             |            |                           |
| Created by Gemma Parry o                                                                                                    | n 1 November 2018              |                                       |               |               |             |             |            |                           |
|                                                                                                    |                                |                                       |               |               |             |             |            |                           |
| + Add a record 🖌 Sut                                                                                                    | bmit transfer list             |                                       |               |               |             |             |            |                           |
|                                                                                                    |                                |                                       |               |               |             |             |            |                           |
|                                                                                                    |                                |                                       |               |               |             |             |            |                           |

# 4) HOW TO SEARCH FOR YOUR PAST, CURRENT AND FUTURE TRANSFER REQUESTS

If you need to search for your previous or pending transfer requests to Records Management, you can do so as shown below:

First, log into the TULIP database and from the Records Management menu, select "Search Records Management Transfer Requests":

| <ul> <li>Personal Details - TULIP</li> <li>Computing Services Registration Information</li> <li>Request Staff Smart Card</li> <li>View Staff Card Charges</li> <li>Web Profile</li> <li>My Delegated Roles</li> </ul> |
|----------------------------------------------------------------------------------------------------|
| Vehicle Information     Time Allocation Schedule     Dynamic Email Lists                                                                                                    |

### You will be taken to this screen:

|                                                                                                    | ▲ this is test tulip [tlip] |
|----------------------------------------------------------------------------------------------------|-----------------------------|
| Records Management Transfers                                                                                                    |                             |
| Records Management Transfer Requests                                                                                                    |                             |
| Use this screen to create a transfer request for records to be sent to the Records Office. Docuss this with your local Records Liaison Officer before creating and submitting your request. |                             |
| Record Liston Officer(s)                                                                                                    |                             |
| Names of RLO(s) in your department will appear here                                                                                                    |                             |
|                                                                                                    |                             |
| Walt period cannot be identified                                                                                                    |                             |
| Show requests                                                                                                    |                             |
| Your search results will appear here  Crashs a new transfer regulant                                                                                                    |                             |
|                                                                                                    |                             |
|                                                                                                    |                             |
|                                                                                                    |                             |
|                                                                                                    |                             |
|                                                                                                    |                             |

# 5) REQUESTING AN ISSUE

If you require a file or box to be temporarily returned to you, you should contact your departmental RLO to arrange this for you. If your department does not have an RLO or you are unsure who it is you should contact Records Management directly on x45675 or <u>recman@liverpool.ac.uk</u>, and we will arrange the issue of the records.

## 6) **RETURNING AN ISSUED RECORD**

When you want to return a box or file that you have had issued to you, you should follow the same advice as above and either contact your departmental RLO or the Records Management team directly on x45675 or recman@liverpool.ac.uk, and we will arrange the return of the records.